# VG224和VG350同时批量导入设备和线路配置示例

## 目录

<u>简介</u> <u>先决条件</u> <u>要求</u> 使用的组件 配置 <u>插入网关</u> 更新当前VG端口的设备和线路级配置 <u>验证</u> 故障排除

# 简介

本文档介绍如何批量导入语音网关(VG)的设备和线路级配置。VG 224和VG350配置通常有多个端口。在大型部署中,为所有端口添加设备和线路级配置将成为一个繁琐的过程。

有关如何导入多个VG的信息,请参阅《Cisco Unified Communications Manager批量管理指南》中 记录的"使用BAT添加Cisco VG224网关"过程。但是,它无法为所有端口导入线路级配置。

# 先决条件

#### 要求

思科建议您了解批量管理工具。

#### 使用的组件

本文档中的信息基于Cisco Unified Communications Manager(CUCM)版本10.5.2。

本文档中的信息都是基于特定实验室环境中的设备编写的。本文档中使用的所有设备最初均采用原 始(默认)配置。如果您使用的是真实网络,请确保您已经了解所有命令的潜在影响。

配置

如果VG已添加到CUCM中,并且要求仅更新端口的设备和线路级配置,请转至"更新当前VG的端口 的设备和线路级配置"部分。

如果要求插入VG并更新端口上的设备和线路级配置,则从"插入网关"部分开始。

#### 插入网关

要插入网关,请完成以下步骤:

- 1. 选择Bulk Administration > Gateways > Gateway Template。
- 2. 单击新增。系统随即会显示"添加新网关"窗口。
- 从Gateway Type下拉列表中,选择适当的VG并单击Next。系统随即显示下一个"添加新网关"窗口。
- 4. 从Protocol下拉列表中,选择**MGCP**或SCCP。单击 Next。系统随即会显示Gateway Configuration窗口。
- 5. 输入所有字段的值,然后单击Save。
- 6. 根据VG选择适当的插槽和子单元值。Click Save.
- 7. 当Status(状态)指示更新已完成时,终端标识符显示为子单元下拉列表右侧的链接。
- 8. 单击终端标识符(例如1/0/0)以配置设备协议信息。Click Save.
- 9. 选择Bulk Administration > Upload/Download files并下载bat.xlt文件。
- 10. 打开bat.xlt文件,启用编辑,选择适当的VG,并填充VG详细信息。
- 11. 单击**导出为BAT格**式,并以.csv格式保存文件。
- 12. 选择**批量管理>上传/下载文件>添加新文件**,然后选择在步骤11中创建的文件。
- 13. 选择目标作为网关,选择事务类型作为插入网关。Click Save.
- 14. 选择Bulk Administration > Gateways > Insert Gateways。选择适当的网关类型。单击 Next。
- 15. 选择在步骤12中上传的.csv文件,然后选择在步骤2中创建的网关模板。
- 16. 根据您的要求,选择**立即运**行或稍后运行选项。单击"Submit"。

#### 更新当前VG端口的设备和线路级配置

要更新配置,请完成以下步骤:

1. 选择**批量管**理> **导入/导出> 导出**。在Device Data下,选择**Gateway**。选择文件名并运行作业

2. 选择批量管理>上传/下载文件。选择您在步骤1中创建的.tar文件并下载该文件。

3. 解压.tar文件(使用7zip文件管理器)并将其解压到文件夹。打开.csv文件。

4. 端口和DN配置将在"实体:模拟"部分下输入。

| Entity:GATEWAY           |               |                  |                  |                    |                                                           |              |       |
|--------------------------|---------------|------------------|------------------|--------------------|-----------------------------------------------------------|--------------|-------|
| DOMAIN NAME              | DESCRIPTION   | PRODUCT          | PROTOCOL         | CISCO UNIFIED COMM | XML                                                       |              |       |
| SKIGW111111112           |               | VG350            | SCCP             | Default            | <modempassthrough>Enable<td>assth</td></modempassthrough> |              | assth |
| Entity:SLOTCONFIGURATION |               |                  |                  |                    |                                                           |              |       |
| GATEWAY NAME             | SLOT POSITION | SLOT MODULE      | SUBUNIT POSITION | VIC                | BEGINNING PORTNUMBE                                       | R            |       |
| SKIGW111111112           | 0             | NM-4VWIC-MBRD    | NULL             |                    | NULL                                                      |              |       |
| SKIGW111111112           | 0             | NM-4VWIC-MBRD    |                  | VIC3-4FXS/DID-SCCP | 0                                                         |              | _     |
| Entity:ANALOG            |               |                  | V                |                    |                                                           |              |       |
| GATEWAY NAME             | SLOT POSITION | SUBUNIT POSITION | PORT NUMBER      | ENDPOINT NAME      | DESCRIPTION                                               | PRODUCT TYPE | PRO   |
| SKIGW111111112           | 0             | 0                | 0                | AN111111112000     | AN1111111112000                                           | Analog Phone | SCCF  |
| 5KIGW111111112           | C             | 0                | 1                | AN111111112001     | AN111111112001                                            | Analog Phone | SCCF  |
|                          |               |                  |                  |                    |                                                           |              |       |
| 1                        |               |                  |                  |                    |                                                           |              |       |

- 5. 本节中需要更新所有列。您可以根据配置增加PORT NUMBER列并更新其他列。
- 6. 在DIRECTORY NUMBER 1列中,键入要用于该端口的DN。
- 7. 在此工作表中进行配置更改后,将.csv文件保存为同一名称,并保存在解压.tar文件的同一文件 夹中。
- 8. 使用7zip文件管理器并创建此文件夹的新.tar文件。
- 9. 选择批量管理>上传/下载文件>添加新文件。选择.tar文件,选择目标作为导入/导出,选择事务 类型作为导入配置,然后单击保存。
- 10. 选择批量管理>导入/导出>导入。选择步骤9中上传的.tar文件。单击"下一步"。
- 11. 在Device Data下,选择**Gateway**,然后根据需要切换"Override the existing configuration"。 运行作业。

### 验证

使用本部分可确认配置能否正常运行。

- 1. 选择批量管理>作业调度程序。选择适当的作业ID并验证作业结果状态。
- 2. 如果作业失败,请检查日志文件以确定作业失败的原因。

## 故障排除

本部分提供的信息可用于对配置进行故障排除。

如果作业失败,并且报头丢失,则确保更新的.csv文件保存在导出网关配置的同一文件夹中。

确保头文件中提及的文件名与实际.csv文件的文件名相同。

在"更新当前VG端口的设备和线路级配置"部分的步骤9中,如果您没有看到选项"网关",则终端描述 很可能具有特殊字符。这是因为Windows默认以"ANSI"格式保存.csv文件。保存.csv文件时,从"编 码"**下拉列**表中选择UTF-8,如此屏幕截图所示。

| gateway.csv - Notepad                                                                                                    |                                       |          |                                                                                                    |                                                                                                    |                                    | a hereiter     |  |  |  |
|----------------------------------------------------------------------------------------------------|---------------------------------------|----------|----------------------------------------------------------------------------------------------------|----------------------------------------------------------------------------------------------------|------------------------------------|----------------|--|--|--|
| File Edit Format View                                                                                                    | Help                                  |          |                                                                                                    |                                                                                                    |                                    |                |  |  |  |
| Entity:GATEWAY,,,,,                                                                                                    | Save As                               |          |                                                                                                    |                                                                                                    |                                    | X              |  |  |  |
| DOMAIN NAME, DESCRIP                                                                                                    | ~~~~                                  | -        | CORD METERS I                                                                                                    | MARKED AVAILABLE AVAILABLE AVAILABLE AVAILABLE AVAILABLE AVAILABLE AVAILABLE AVAILABLE AVAILABLE AVAILABLE AVAI |                                    |                |  |  |  |
| GROOP, AME, , , , , , , , , , ,                                                                                                    | 🔾 🖉 🚽 🕨 ed.                           | _0331201 | 5014100                                                                                                    |                                                                                                    | <ul> <li>Search ex1_03.</li> </ul> | 312015014100 🔎 |  |  |  |
| SKIGWIIIIIIIII, SKI                                                                                                    | 0.0                                   |          | and the lot of the lot of the lot |                                                                                                    | No. In Concept of the              |                |  |  |  |
| Relay> <t38faxrelay></t38faxrelay>                                                                                                    | Organize   Nev                        | vfolder  |                                                                                                    | 8= 🔹 🔞                                                                                                    |                                    |                |  |  |  |
| ageCapability>Enabl<br>reachableTimeout> <r< td=""><td>🚖 Favorites</td><td>-</td><td>Name</td><td>^</td><td>Date modified</td><td>Туре</td></r<> | 🚖 Favorites                           | -        | Name                                                                                                    | ^                                                                                                    | Date modified                      | Туре           |  |  |  |
|                                                                                                    | E Desktop                             |          | header.txt                                                                                                    |                                                                                                    | 3/30/2015 10:11 PM                 | Text Document  |  |  |  |
|                                                                                                    | Downloads                             |          |                                                                                                    |                                                                                                    |                                    |                |  |  |  |
| Entity:SLOTCONFIGUR                                                                                                    | Becent Diseas                         |          |                                                                                                    |                                                                                                    |                                    |                |  |  |  |
| GATEWAY NAME SLOT P                                                                                                    | Recent Places                         |          |                                                                                                    |                                                                                                    |                                    |                |  |  |  |
| PORTNUMBER,,,,,,,,,,                                                                                                    | Jagarin                               |          |                                                                                                    |                                                                                                    |                                    |                |  |  |  |
|                                                                                                    | Stopbox 😌                             |          |                                                                                                    |                                                                                                    |                                    |                |  |  |  |
| SKIGWIIIIIIII, 2, A                                                                                                    | 🍌 Open                                |          |                                                                                                    |                                                                                                    |                                    |                |  |  |  |
| SKIGW111111111,2,A                                                                                                    | Nork Misc                             |          |                                                                                                    |                                                                                                    |                                    |                |  |  |  |
| SCCP,0,,,,,,,,,,,,,,,                                                                                                    |                                       |          |                                                                                                    |                                                                                                    |                                    |                |  |  |  |
|                                                                                                    | 🔚 Libraries                           |          |                                                                                                    |                                                                                                    |                                    |                |  |  |  |
| ,,,,,,                                                                                                    | Cibranes                              |          |                                                                                                    |                                                                                                    |                                    |                |  |  |  |
|                                                                                                    | 🖳 Computer                            |          |                                                                                                    |                                                                                                    |                                    | •              |  |  |  |
|                                                                                                    | File name:                            | gateway  | /.CSV                                                                                                    |                                                                                                    |                                    | -              |  |  |  |
|                                                                                                    | Save as type: Text Documents (*.trt)  |          |                                                                                                    |                                                                                                    |                                    |                |  |  |  |
|                                                                                                    | Save as type. Their bocuments ( like) |          |                                                                                                    |                                                                                                    |                                    |                |  |  |  |
|                                                                                                    |                                       | -        |                                                                                                    |                                                                                                    |                                    |                |  |  |  |
|                                                                                                    | Hide Folde                            |          | Encoding                                                                                                    | IUTF-8                                                                                                    | <ul> <li>Save</li> </ul>           | Cancel         |  |  |  |
|                                                                                                    |                                       |          |                                                                                                    | ANSI                                                                                                    |                                    | i±i            |  |  |  |
|                                                                                                    |                                       |          | _                                                                                                    | Unicode<br>Unicode bio andica                                                                                   |                                    |                |  |  |  |
|                                                                                                    |                                       |          |                                                                                                    | UTE-8                                                                                                    |                                    |                |  |  |  |
|                                                                                                    |                                       |          |                                                                                                    |                                                                                                    |                                    |                |  |  |  |